# การสมัครหักบัญชีเงินฝากอัตโนมัติ ผ่าน Application:ไทยประกันชีวิต (K PLUS)

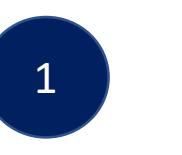

์ ไทย ประกัน

ชีวิต

K+

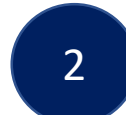

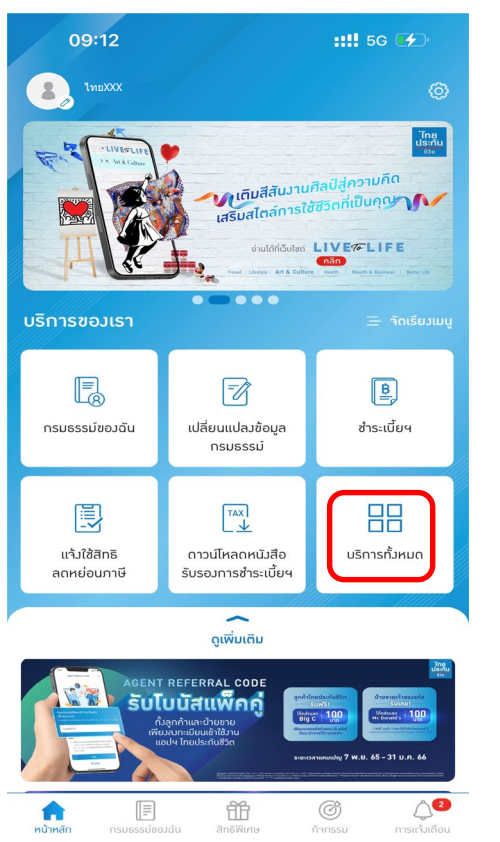

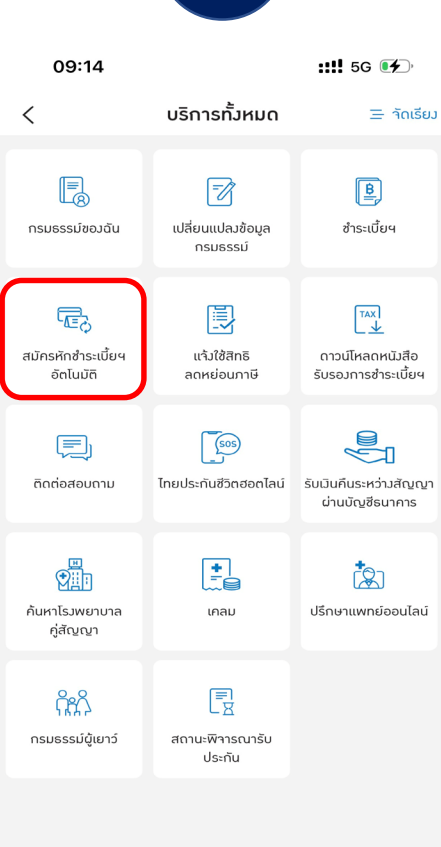

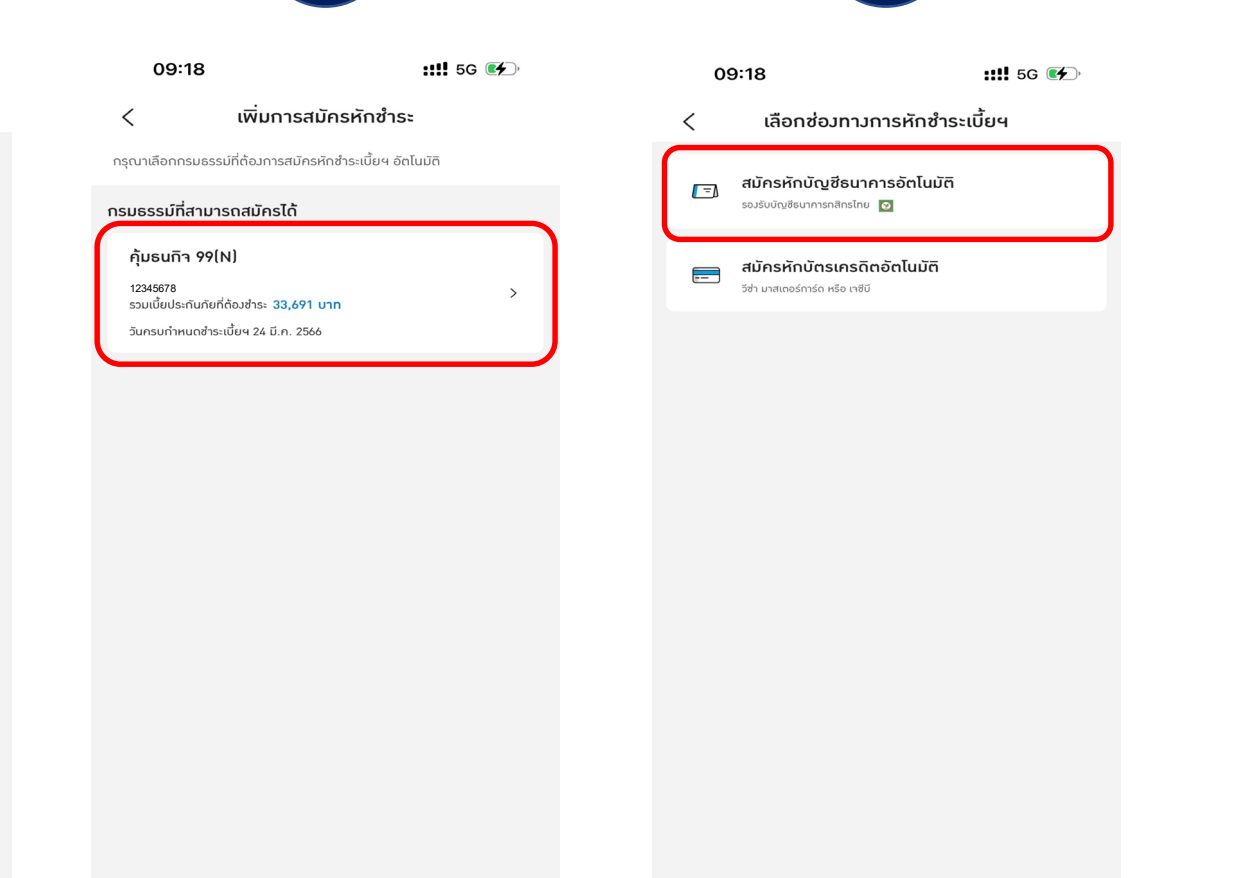

เข้าสู่หน้าหลักแอปพลิเคชั่น เลือก ``บริการทั้งหมด″ เลือก″สมัครหักชำระเบี้ยฯ อัตโนมัติ″ เลือก″กรมธรรม์ที่ต้องการสมัครหัก ชำระเบี้ยฯอัตโนมัดิ″

3

เลือก ``สมัครหักบัญชีธนาคาร อัตโนมัติ″

4

## การสมัครหักบัญชีเงินฝากอัตโนมัติ ผ่าน Application : ไทยประกันชีวิต (K PLUS)

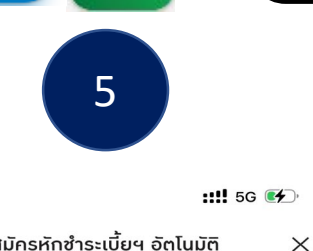

สมัครหักชำระเบี้ยฯ อัตโนมัติ

K+

## ลงทะเบียนหักบัญชีอัต โนมัติ

โทย ประกับ

ชีวิต

09:18

- ข้าพเจ้ามีความประสงค์ให้ธนาคารหักเงินจากบัญที เงินฝากดังกล่าวของข้าพเจ้าเพื่อชำระเบี้ยประกันภัยให้แก่ บริษัทไทยประกันชีวิต จำกัด (มหาชน) (ต่อไปนี้จะเรียกว่า บริษัทฯ) ตามจำนวนเงินที่บริษัทฯ แจ้งต่อธนาคารทราบไม่ ว่า โดยวิธีการใดๆ และนำเงินจำนวนดังกล่าวโอนเข้า บัญชีบริษัทฯ หากปรากฏในภายหลังว่าจำนวนเงินที่ บริษัทฯแจ้งกับธนาคารนั้นไม่ถูกต้อง แต่ธนาคารได้ทำการ หักเงินจากบัญชีเงินฝากของข้าพเจ้าตามที่บริษัทฯ ได้แจ้ง เป็นที่เรียบร้อยแล้ว

- ข้าพเจ้าตกลงที่จะเรียกร้องเงินจำนวนดังกล่าวจา กบริษัทฯ โดยตรง และขอสละสิทธิ์ในการเรียกร้องหรือฟ้อง ร้องให้ธนาคารรับผิดชอบ ในความเสียหายใดๆ ที่เกิดขึ้น จากเหตุการณ์ดังกล่าว และข้าพเจ้ายอมรับว่าธนาคารจะ หักเงินจ<sup>ำ</sup>กบัญชีของข้าพเจ้าได้ต่อเมื่อเงินในบัญชี มีเพียง พอในการหักบัญชีในขณะนั้นเท่านั้น รวมทั้งข้าพ<sup>ื</sup>่เจ้าไม่ ประสงค์ให้ธนาคารแจ้งการหักบัญชีแต่อย่างใด เนื่องจาก รายการดังกล่าวปรากฏอยู่ในสมุดคู่ฝาก / Statement กรณาเลือกความสัมพันธ์เจ้าของบัญชีธนาคาร

|   | /     |  |
|---|-------|--|
| V | ตนเอง |  |

บิดา มารดา สามี ภรรยา บุตร ผู้เอาประกัน

ยอมรับเงื่อนไข

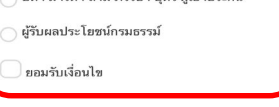

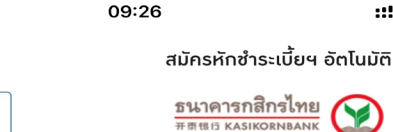

ยินยอมผูกบัญชีเพื่อตัดเงินอัต โนมัติ

English | Thai

ลูกค้าต้องมีบริการ KpLus ᠺ พร้อมทั้งอัพเดดแอป ให้เป็นเวอร์ชั่น ล่าสุดเพื่อรองรับการผูกบัญชี สำหรับผู้ที่มีอายุ 15 ปีขึ้นไปเท่านั้น

6

::!! 5G 🖝

 $\times$ 

เพื่อจ่ายให้

Thai Life Insurance PLC (ODD Register Comcode 7456412)

สำหรับบริการ Thailife Online Direct Debit Register

เบอร์มือถือที่ใช้บริการ K PLUS

089-XXXXXXX

เลขประจำตัวประชาชน หรือ เลขที่หนังสือเดินทาง

#### x-xxxx-xxx-xx-xx-x อีเมล

Thaixxxx@gmail.com

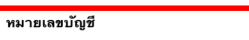

069-X-XXXXX-X

รหัสย่อผู้สมัคร THAILIFEPYR1

บัณชี

การให้ความยินยอมนี้จะมีผลทันที จนกว่าลูกค้าจะทำการยกเลิกผูก

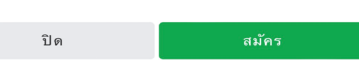

และกดสมัคร

ระบุ "หมายเลขบัญชีธนาคาร″ ระบ "ความสัมพันธ์เจ้าของบัญชี ิ ธนาคาร″

::!! 5G 🗲

สมัครหักชำระเบี้ยฯ อัตโนมัติ

ธนาคารกสิกรไทย

### ยินยอมผูกบัญชีเพื่อตัดเงินอัต โนมัติ

English | Thai

09:26

ลูกค้าต้องมีบริการ KpLus ᠺ พร้อมทั้งอัพเดตแอป ให้เป็นเวอร์ชั่น ล่าสุดเพื่อรองรับการผูกบัญชี สำหรับผู้ที่มีอายุ 15 ปีขึ้นไปเท่านั้น

เครื่องนี้มีบริการ K PLUS หรือไม่

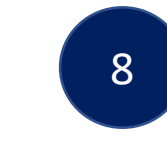

14:37 ::!! 5G 🔳 สมัครหักชำระเบี้ยฯ อัตโนมัติ

+ เพิ่ม

ระบบาะทำการหักชำระเบี้ยฯ อัตโนมัติตามรอบชำระขอมแต่ละกรมธรรม์ ผ่าน ช่อมทามการหักชำระที่ได้ลมทะเบียนไว้

🖃 บัตรเครดิตของฉัน

<

 $\times$ 

กรมธรรม์ที่หักชำระเบี้ยฯ อัตโนมัติ

กรมธรรม์ที่อยู่ระหว่างดำเนินการ กรมธรรมนี้อยู่ระหว่ามการดำเนินการสมัครหักชำระเบี้ยฯ อัตโนมัติ โดยาะใช้เวลา ประมาณ 30 นาที กรุณาตรวาสอบอีกครั้งในภายหลัง

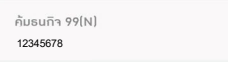

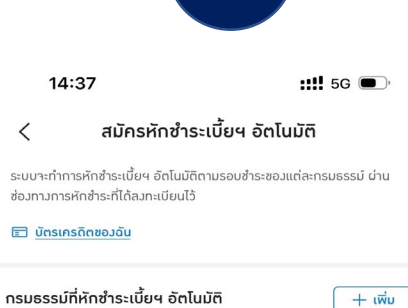

9

คุ้มธนกิจ 99(N)

12345678 รวมเบี้ยประกันภัยที่ต้องสำระ 33,691 บาท

วันครบกำหนดซำระเบี้ยฯ 24 มี.ค. 2566

Confirm ``เครื่องนี้มีบริการ K PLUS''

กรมธรรม์ที่สมัครจะขึ้นว่า "กรมธรรม์ที่อย่ระหว่างดำเนินการ″ สมัครหักบัญชี "สำเร็จ"